# ハイアベイラビリティのセキュアファイアウォ ール脅威対策における障害ユニットの交換

| 内容                            |
|-------------------------------|
| <u>はじめに</u>                   |
| 前提条件                          |
| <u>要件</u>                     |
| <u>使用するコンポーネント</u>            |
| <u>背景説明</u>                   |
| <u>はじめる前に</u>                 |
| 障害のあるユニットの特定                  |
| <u>障害のあるユニットをバックアップと交換する</u>  |
| <u>バックアップを取らない故障したユニットの交換</u> |
| 関連情報                          |

### はじめに

このドキュメントでは、ハイアベイラビリティ(HA)設定の一部である、障害のあるセキュアファ イアウォール脅威対策(SFR)モジュールを交換する方法について説明します。

### 前提条件

要件

次の項目に関する知識があることが推奨されます。

- Cisco Secure Firewall Management Center(FMC)
- Cisco Firepower eXtensibleオペレーティングシステム(FXOS)
- Cisco Secure Firewall Threat Defense(FTD)

使用するコンポーネント

このドキュメントの情報は、次のソフトウェアとハードウェアのバージョンに基づいています。

- ・ Firepower 4110はFXOS v2.12(0.498)を実行
- Cisco Secure Firewall v7.2.5を実行する論理デバイス
- ・ Secure Firewall Management Center 2600がv7.4を実行
- ・ Secure Copy Protocol(SCP)の知識

このドキュメントの情報は、特定のラボ環境にあるデバイスに基づいて作成されました。このド キュメントで使用するすべてのデバイスは、クリアな(デフォルト)設定で作業を開始していま す。本稼働中のネットワークでは、各コマンドによって起こる可能性がある影響を十分確認して ください。

#### 背景説明

この手順はアプライアンスでサポートされています。

- ・ Cisco Secure Firewall 1000シリーズアプライアンス
- Cisco Secure Firewall 2100シリーズアプライアンス
- ・ Cisco Secure Firewall 3100シリーズアプライアンス
- ・ Cisco Secure Firewall 4100シリーズアプライアンス
- ・ Cisco Secure Firewall 4200シリーズアプライアンス
- ・ Cisco Secure Firewall 9300アプライアンス
- ・ VMware向けCisco Secure Firewall Threat Defense

## はじめる前に

このドキュメントでは、新しいユニットが同じFXOSおよびFTDバージョンで設定されている必要があります。

## 障害のあるユニットの特定

| FTD-HA<br>High Availability                                |                         |       |                                       |            |          |    | 1: |
|------------------------------------------------------------|-------------------------|-------|---------------------------------------|------------|----------|----|----|
| FTD-01(Primary, Active) Snort 3<br>10.88.171.87 - Routed   | Firepower 4110 with FTD | 7.2.5 | FPR4110-02:443<br>Security Module - 1 | Essentials | Base-ACP | ¢Þ | :  |
| FTD-02(Secondary, Failed) Snort 3<br>10.88.171.89 - Routed | Firepower 4110 with FTD | 7.2.5 | EPR4110-02:443<br>Security Module - 1 | Essentials | Base-ACP | «Þ | :  |

このシナリオでは、セカンダリユニット(FTD-02)は障害状態です。

# 障害のあるユニットをバックアップと交換する

この手順を使用して、プライマリユニットまたはセカンダリユニットを交換できます。このガイ ドでは、交換しようとしている故障したユニットのバックアップがあることを前提としています 。

ステップ 1 : FMCからバックアップファイルをダウンロードします。System > Tools > Restore > Device Backupsの順に移動し、正しいバックアップを選択します。Downloadをクリックします

| Firewall Management Center<br>System / Tools / Backup/Restore / Backup | Managemen                                | Ove         | rview     | Analysis | Policies       | Devices    | Objects  | Integration      | Deploy     | Q      | ¢ 6     | <b>¢</b> | 0       | admin     | ~ alta<br>cisc | SECURE       |
|------------------------------------------------------------------------|------------------------------------------|-------------|-----------|----------|----------------|------------|----------|------------------|------------|--------|---------|----------|---------|-----------|----------------|--------------|
|                                                                        |                                          |             |           |          |                |            |          |                  |            |        |         |          |         |           | Ren            | note Storage |
| Backup Management Backup Profiles                                      |                                          |             |           |          |                |            |          |                  |            |        |         |          |         |           |                |              |
|                                                                        |                                          |             |           |          |                |            |          | Firewall Managem | ent Backup |        | Mana    | ged D    | evice E | Backup    | Uploa          | d Backup     |
| Firewall Management Backups                                            |                                          |             |           |          |                |            |          |                  |            |        |         |          |         |           |                |              |
| System Information Da                                                  | ate Created                              |             | File Name | 5        | VDB Version    |            | Location | Size (MB)        | Con        | figura | itions  |          |         | Events    |                | TID          |
| Restore Download Delete                                                | Restore     Download     Delete     Move |             |           |          |                |            |          |                  |            |        |         |          |         |           |                |              |
| System Information                                                     |                                          | Date Create | d         | File N   | lame           |            |          | VDB Version      | Location   | S      | Size (M | B)       | Config  | gurations | Even           | ts TID       |
| Cisco Firepower 4110 Threat Defense v7.2.5                             |                                          | 2023-09-26  | 23:48:04  | FTD-     | 02_Secondary_2 | 0230926234 | 4646.tar | build 365        | Local      |        |         | 53       |         | Yes       | No             | No           |
| FTD-01<br>Cisco Firepower 4110 Threat Defense v7.2.5                   |                                          | 2023-09-26  | 23:47:57  | FTD-     | 01_Primary_202 | 3092623463 | 7.tar    | build 365        | Local      |        |         | 52       | 7       | Yes       | No             | No           |
| Ļ                                                                      |                                          |             |           |          |                |            |          |                  |            |        |         |          |         |           |                |              |
| Download Delete → Move                                                 |                                          |             |           |          |                |            |          |                  |            |        |         |          |         |           |                |              |

ステップ 2:新しいFTDの/var/sf/backup/ディレクトリにFTDバックアップをアップロードします。

2.1 test-pc(SCPクライアント)から、/var/tmp/ディレクトリにあるFTDにバックアップファイル をアップロードします。

@test-pc ~ % scp FTD-02\_Secondary\_20230926234646.tar cisco@10.88.243.90:/var/tmp/

2.2 FTD CLIエキスパートモードから、バックアップファイルを/var/tmp/から/var/sf/backup/に移 動します。

root@firepower:/var/tmp# mv FTD-02\_Secondary\_20230926234646.tar /var/sf/backup/

#### ステップ3: clishモードで次のコマンドを適用して、FTD-02バックアップを復元します。

```
>restore remote-manager-backup FTD-02_Secondary_20230926234646.tar
Device model from backup :: Cisco Firepower 4110 Threat Defense
This Device Model :: Cisco Firepower 4110 Threat Defense
Backup Details
Model = Cisco Firepower 4110 Threat Defense
Software Version = 7.2.5
Serial = FLM22500791
Hostname = firepower
Device Name = FTD-02_Secondary
IP Address = 10.88.171.89
Role = SECONDARY
VDB Version = 365
SRU Version =
FXOS Version = 2.12(0.498)
Manager IP(s) = 10.88.243.90
Backup Date = 2023-09-26 23:46:46
Backup Filename = FTD-02_Secondary_20230926234646.tar
******
Verify that you are restoring a valid backup file.
Make sure that FTD is installed with same software version and matches versions from backup manifest be
Restore operation will overwrite all configurations on this device with configurations in backup.
If this restoration is being performed on an RMA device then ensure old device is removed from network
*******
Are you sure you want to continue (Y/N)Y
Restoring device . . . . . . . . . . . . . . . .
                                        . . . . . . . . . . . . . . . . . . . .
Added table audit_log with table_id 1
Added table health_alarm_syslog with table_id 2
Added table dce_event with table_id 3
Added table application with table_id 4
Added table rna_scan_results_tableview with table_id 5
Added table rna_event with table_id 6
Added table ioc_state with table_id 7
Added table third_party_vulns with table_id 8
Added table user_ioc_state with table_id 9
Added table rna_client_app with table_id 10
Added table rna_attribute with table_id 11
Added table captured_file with table_id 12
Added table rna_ip_host with table_id 13
Added table flow_chunk with table_id 14
Added table rua_event with table_id 15
Added table wl_dce_event with table_id 16
Added table user_identities with table_id 17
Added table whitelist_violations with table_id 18
Added table remediation_status with table_id 19
Added table syslog_event with table_id 20
Added table rna_service with table_id 21
Added table rna_vuln with table_id 22
Added table SRU_import_log with table_id 23
Added table current_users with table_id 24
```

Broadcast message from root@firepower (Wed Sep 27 15:50:12 2023):

The system is going down for reboot NOW!

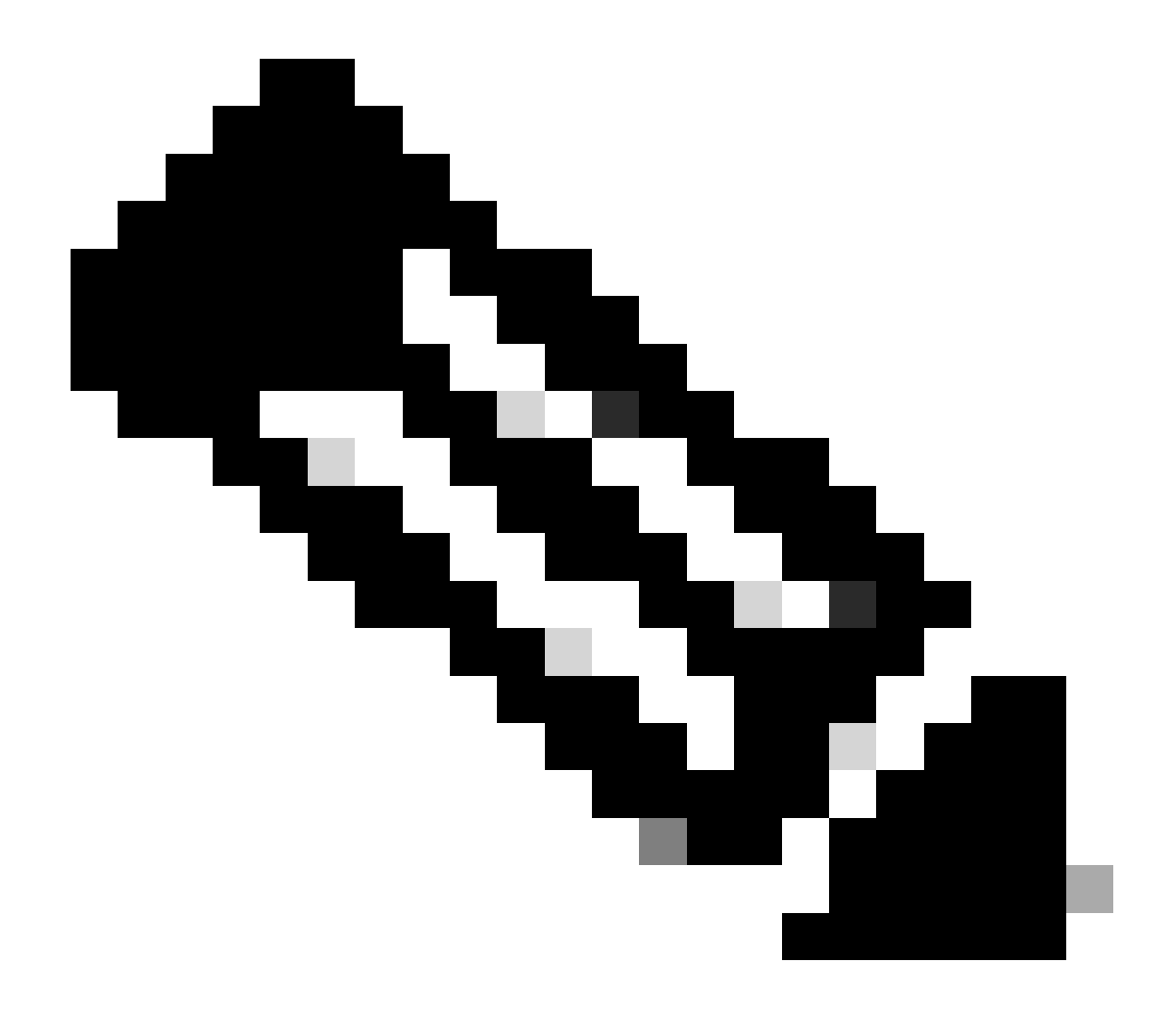

注:復元が完了すると、デバイスによってCLIからログアウトされ、リブートして、自動的にFMCに接続されます。この時点で、デバイスは古く表示されます。

ステップ 4: HA同期を再開します。FTD CLIから、configure high-availability resumeと入力します。

>configure high-availability resume

FTDハイアベイラビリティの設定が完了しました。

| High Availability                                           |                         |       |                                       |            |          |    | 1 |
|-------------------------------------------------------------|-------------------------|-------|---------------------------------------|------------|----------|----|---|
| FTD-01(Primary, Active) Snort 3<br>10.88.171.87 - Routed    | Firepower 4110 with FTD | 7.2.5 | FPR4110-02:443<br>Security Module - 1 | Essentials | Base-ACP | «P | : |
| FTD-02(Secondary, Standby) Snort 3<br>10.88.171.89 - Routed | Firepower 4110 with FTD | 7.2.5 | EPR4110-02:443<br>Security Module - 1 | Essentials | Base-ACP | «P | : |

# バックアップを取らない故障したユニットの交換

障害が発生したデバイスのバックアップがない場合は、このガイドに進むことができます。プラ イマリユニットまたはセカンダリユニットを交換できます。プロセスは、デバイスがプライマリ かセカンダリかによって異なります。このガイドで説明するすべての手順は、障害のあるセカン ダリユニットの復旧です。障害のあるプライマリユニットを復元する場合は、ステップ5で、既存 のセカンダリ/アクティブユニットをプライマリデバイスとして使用し、登録時に交換用デバイス をセカンダリ/スタンバイデバイスとして使用して、ハイアベイラビリティを設定します。

ステップ 1: Device > Device Managementの順に移動して、ハイアベイラビリティ設定のスクリ ーンショット(バックアップ)を取得します。 正しいFTD HAペアを編集し(鉛筆アイコンをク リック)、High Availabilityオプションをクリックします。

| FTD-HA<br>Cisco Firepower 4110 Threat Defense<br>Summary High Availability Do | evice Routing | Interfaces  | Inline Sets | DHCP        | VTEP           |        |                     |               |                |                   |                  |            | Cancel  |
|-------------------------------------------------------------------------------|---------------|-------------|-------------|-------------|----------------|--------|---------------------|---------------|----------------|-------------------|------------------|------------|---------|
| High Availability Configuration                                               | ı             |             |             |             |                |        |                     |               |                |                   |                  |            |         |
| High Availability Link                                                        |               |             |             |             |                |        | State Link          |               |                |                   |                  |            |         |
| Interface                                                                     |               |             |             |             | Ethern         | et1/5  | Interface           |               |                |                   |                  | Ether      | met1/5  |
| Logical Name                                                                  |               |             |             |             | FA             | LINK   | Logical Name        |               |                |                   |                  | F          | A-LINK  |
| Primary IP                                                                    |               |             |             |             | 10.10          | .10.1  | Primary IP          |               |                |                   |                  | 10.1       | 10.10.1 |
| Secondary IP                                                                  |               |             |             |             | 10.10          | .10.2  | Secondary IP        |               |                |                   |                  | 10.1       | 10.10.2 |
| Subnet Mask                                                                   |               |             |             |             | 255.255.25     | 5.252  | Subnet Mask         |               |                |                   |                  | 255.255.2  | 55.252  |
| IPsec Encryption                                                              |               |             |             |             | Dis            | abled  | Statistics          |               |                |                   |                  |            | ۹       |
| Monitored Interfaces                                                          |               |             |             |             |                |        |                     |               |                |                   |                  |            |         |
| Interface Name                                                                | Active IPv4   | Standby IPv | 4           | Active IPv6 | - Standby IPv6 |        |                     | Active Link-L | ocal IPv6      | Standby Link-Loca | il IPv6          | Monitoring |         |
| Inside                                                                        | 192.168.30.1  |             |             |             |                |        |                     |               |                |                   |                  | •          | 1       |
| diagnostic                                                                    |               |             |             |             |                |        |                     |               |                |                   |                  | •          | 1       |
| Outside                                                                       | 192.168.16.1  |             |             |             |                |        |                     |               |                |                   |                  | ۰          | /       |
|                                                                               |               |             |             |             |                |        |                     |               |                |                   |                  |            |         |
| Feileurer Trigger Oriterie                                                    |               |             |             |             |                | 1      | Interface MAC Addre |               |                |                   |                  |            |         |
| Failover ingger Criteria                                                      |               |             |             |             | Failur         | n of 1 | Interface MAC Addre | 5585          | Antine Mars Ad |                   | Character Mars A | d de conse | +       |
| Failure Limit                                                                 |               |             |             |             | Inter          | faces  | Physical Interface  |               | Active Mac Ad  | oress             | Standby Mac A    | ooress     |         |
| Peer Poll Time                                                                |               |             |             |             |                | 1 sec  |                     |               | No reco        | rds to display    |                  |            |         |
| Peer Hold Time                                                                |               |             |             |             | 1              | 5 sec  |                     |               |                |                   |                  |            |         |
| Interface Poll Time                                                           |               |             |             |             |                | 5 sec  |                     |               |                |                   |                  |            |         |
| Interface Hold Time                                                           |               |             |             |             | 2              | 5 sec  |                     |               |                |                   |                  |            |         |
|                                                                               |               |             |             |             |                |        |                     |               |                |                   |                  |            |         |

2.1 Devices > Device Managementの順に選択し、右上隅にある3つのドットメニューをクリックします。Breakオプションをクリックします。

| FTD-HA     High Availability                              |                           |       |                                       |            |          |    | Switch Active Peer                                    |
|-----------------------------------------------------------|---------------------------|-------|---------------------------------------|------------|----------|----|-------------------------------------------------------|
| FTD-01(Primary, Active) Snort 3<br>10.88.171.87 - Routed  | Firepower 4110 with FTD   | 7.2.5 | EPR4110-02:443<br>Security Module - 1 | Essentials | Base-ACP | «S | Force refresh node status<br>Delete<br>Revert Upgrade |
| FTD-02(Secondary, Standby) Snort<br>10.88.171.89 - Routed | 3 Firepower 4110 with FTD | 7.2.5 | FPR4110-02:443<br>Security Module - 1 | Essentials | Base-ACP | ~5 | Health Monitor<br>Troubleshoot Files                  |

2.2. Force break, if standby peer does not respondオプションを選択します。

| Colla | ollarse All Download Device List Report                      |                         |                                                                 |                                                                                                    |          |                       |               |  |  |  |  |  |  |
|-------|--------------------------------------------------------------|-------------------------|-----------------------------------------------------------------|----------------------------------------------------------------------------------------------------|----------|-----------------------|---------------|--|--|--|--|--|--|
|       | Name                                                         | Model                   | Version                                                         | Chassis                                                                                                   | Licenses | Access Control Policy | Auto RollBack |  |  |  |  |  |  |
|       | ✓ Ungrouped (1)                                              | Confirm Br              | eak                                                             |                                                                                                    |          |                       |               |  |  |  |  |  |  |
|       | FTD-HA<br>High Availability                                  | Break<br>excep<br>opera | ng the High Availa<br>t the Access Contr<br>tion might also res | bility pair "FTD-HA" will erase a<br>rol and Flex Config policy from s<br>tart Snort processes of primary |          |                       | 1             |  |  |  |  |  |  |
|       | FTD-01(Primary, Active) Snort 3 10.88.171.87 - Routed        | Fit Fit Force br        | es, temporarily cau<br>the pair?<br>eak, if standby pee         | ising traffic interruption. Are you<br>er does not respond                                                | Base-ACP | «P                    | :             |  |  |  |  |  |  |
|       | FTD-02(Secondary, Standby) Snort 3     10.88.171.89 - Routed | Fit                     |                                                                 |                                                                                                    | Base-ACP | «Ø                    | :             |  |  |  |  |  |  |

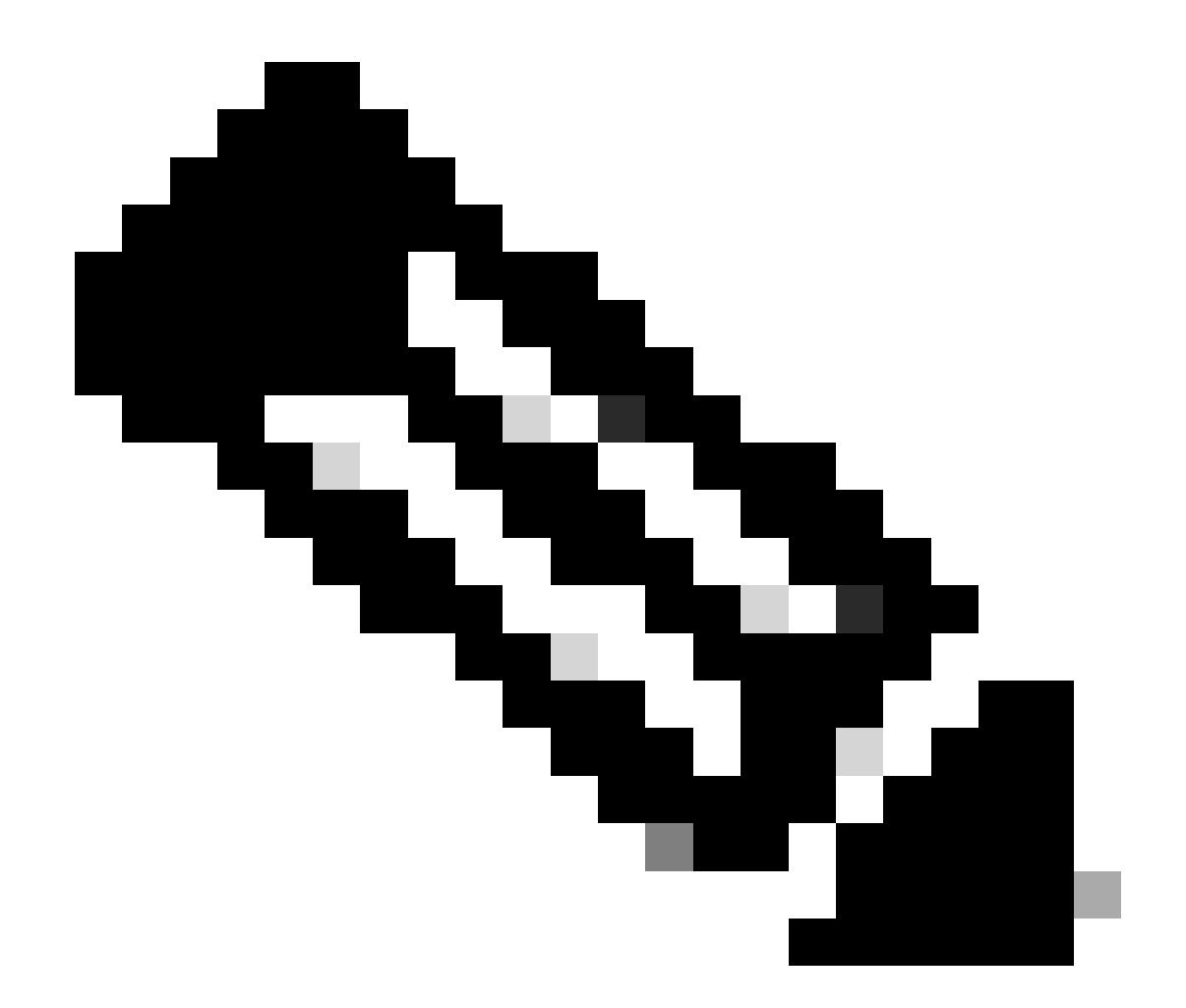

注:ユニットが応答しないため、HAを強制的に切断する必要があります。 ハイアベイラ ビリティペアを解除すると、アクティブなデバイスでは展開済みの機能がすべて保持さ れます。スタンバイデバイスは、フェールオーバーとインターフェイスの設定を失い、 スタンドアロンデバイスになります。

ステップ3:障害のあるFTDを削除します。置き換えるFTDを特定し、3つのドットで構成される メニューをクリックします。Deleteをクリックします。

| Name                                    | Model                   | Version | Chassis                               | Licenses   | Access Control Policy | Auto Roll  | IBack                                                                |                                        |
|-----------------------------------------|-------------------------|---------|---------------------------------------|------------|-----------------------|------------|----------------------------------------------------------------------|----------------------------------------|
| ✓ Ungrouped (2)                         |                         |         |                                       |            |                       |            |                                                                      |                                        |
| FTD-01 Snort 3<br>10.88.171.87 - Routed | Firepower 4110 with FTD | 7.2.5   | EPR4110-02:443<br>Security Module - 1 | Essentials | Base-ACP              | «9         |                                                                      | 1                                      |
| FTD-02 Snort 3<br>10.88.171.89 - Routed | Firepower 4110 with FTD | 7.2.5   | FPR4110-02:443<br>Security Module - 1 | Essentials | Base-ACP              | <b>«</b> 9 | Delete                                                               | 14                                     |
|                                         |                         |         |                                       |            |                       |            | Packet Trac<br>Packet Cap<br>Revert Upg<br>Health Mon<br>Troubleshoo | er<br>ture<br>rade<br>itor<br>ot Files |

- ステップ4:新しいFTDを追加します。
- 4.1. Devices > Device Management > Addの順に選択し、Deviceをクリックします。

| Vi | ew By:      | Group                                   |                         |              |                                       |                                 |                       | Migrate      | Deployment History                     |
|----|-------------|-----------------------------------------|-------------------------|--------------|---------------------------------------|---------------------------------|-----------------------|--------------|----------------------------------------|
|    | All (1)     | Error (0)     Warning (1)     Offline   | (0) • Normal (0) • De   | eployment Pe | ending (1) • Upgrade (0)              | <ul> <li>Snort 3 (1)</li> </ul> |                       | Q Search Dev | ice Add 🔻                              |
| Co | bliapse All |                                         |                         |              |                                       |                                 |                       | Do           | Device<br>High Availability<br>Cluster |
|    | Nar         | me                                      | Model                   | Version      | Chassis                               | Licenses                        | Access Control Policy | Auto Rolli   | Chassis                                |
| (  | - ~ u       | Jngrouped (1)                           |                         |              |                                       |                                 |                       |              | Group                                  |
|    | . 6         | FTD-01 Snort 3<br>10.88.171.87 - Routed | Firepower 4110 with FTD | 7.2.5        | FPR4110-02:443<br>Security Module - 1 | Essentials                      | Base-ACP              | ¢Þ           | 11                                     |

4.2.プロビジョニング方式を選択します。この場合は、登録キー、設定ホスト、表示名、および 登録キーです。 アクセスコントロールポリシーを設定し、Registerをクリックします。

#### Add Device

Select the Provisioning Method:

Registration Key
 Serial Number

CDO Managed Device

Host:†

10.88.171.89

Display Name:

FTD-02

Registration Key:\*

.....

Group:

None

Access Control Policy:\*

| Base-ACP | • |
|----------|---|
|----------|---|

#### Smart Licensing

Note: All virtual Firewall Threat Defense devices require a performance tier license. Make sure your Smart Licensing account contains the available licenses you need. It's important to choose the tier that matches the license you have in your account. Click here for information about the Firewall Threat Defense performance-tiered licensing. Until you choose a tier, your Firewall Threat Defense virtual defaults to the FTDv50 selection.

Performance Tier (only for Firewall Threat Defense virtual 7.0 and above):

w

| Select a recommended Tier | • |
|---------------------------|---|
| Carrier                   |   |
| Malware Defense           |   |
| IPS IPS                   |   |
| URL                       |   |
| Advanced                  |   |
| Unique NAT ID:†           |   |
|                           |   |
| Transfer Packets          |   |

Cancel

8

ステップ 5: HAを作成します。

5.1 Devices > Device Management > Addの順に移動し、High Availabilityオプションをクリックします。

| View By  | Group                               |               |             |            |                                            |               |                                       |            |                       | Migrate        | Deployment History          |
|----------|-------------------------------------|---------------|-------------|------------|--------------------------------------------|---------------|---------------------------------------|------------|-----------------------|----------------|-----------------------------|
| All (2   | 2) • Error (0)                      | • Warning (0) | Offline (0) | Normal (2) | <ul> <li>Deployment Pending (0)</li> </ul> | • Upgrade (0) | <ul> <li>Snort 3 (2)</li> </ul>       |            |                       | Q, Search Devi | ce Add 🔻                    |
| Collapse | All                                 |               |             |            |                                            |               |                                       |            |                       | Do             | Device<br>High Availability |
|          | Name                                |               |             |            | Model                                      | Version       | Chassis                               | Licenses   | Access Control Policy | Auto Roll      | Cluster<br>Chassis          |
| 0 .      | <ul> <li>Ungrouped (2)</li> </ul>   |               |             |            |                                            |               |                                       |            |                       |                | Group                       |
|          | FTD-01 Snort 3<br>10.88.171.87 - Ro | outed         |             |            | Firepower 4110 with FTD                    | 7.2.5         | FPR4110-02:443<br>Security Module - 1 | Essentials | Base-ACP              | 4Ş             | 1                           |
|          | FTD-02 Snort 3<br>10.88.171.89 - Ro | suted         |             |            | Firepower 4110 with FTD                    | 7.2.5         | EPR4110-02:443<br>Security Module - 1 | Essentials | Base-ACP              | 4D             | 1:                          |

5.2.ハイアベイラビリティペアの追加を設定する。名前、デバイスタイプを設定し、プライマリ ピアとしてFTD-01を、セカンダリピアとしてFTD-02を選択して、Continueをクリックします。

| View By:    | Group                                   |             |            |                       |                                                                                                    |                                                                                                    |            |                       | Migrate   Deploym | ent History     |
|-------------|-----------------------------------------|-------------|------------|-----------------------|----------------------------------------------------------------------------------------------------|----------------------------------------------------------------------------------------------------|------------|-----------------------|-------------------|-----------------|
| All (2)     | • Error (0) • Warning (0)               | Offline (0) | Normal (2) | Deployment Pending (0 | ) • Upgrade (0)                                                                                                    | <ul> <li>Snort 3 (2)</li> </ul>                                                                                   |            |                       | Q. Search Device  | Add 🔻           |
| Collapse Al |                                         |             |            |                       |                                                                                                    |                                                                                                    |            |                       | Download Dev      | ice List Report |
|             | ime                                     |             | Mod        | del                   | Version                                                                                                    | Chassis                                                                                                    | Licenses   | Access Control Policy | Auto RollBack     |                 |
| •           | Ungrouped (2)                           |             |            |                       | Add High Availa                                                                                                    | bility Pair                                                                                                    | 0          |                       |                   |                 |
|             | FTD-01 Snort 3<br>10.88.171.87 - Routed |             | Firepo     | ower 4110 with FTD    | Name:*<br>FTD-HA                                                                                                    |                                                                                                    | Essentials | Base-ACP              | Q9                | 1               |
|             | FTD-02 Snort 3<br>10.88.171.89 - Routed |             | Firepo     | oower 4110 with FTD   | Device Type:<br>Firewall Threat Def                                                                                  | iense 💌                                                                                                    | Essentials | Base-ACP              | Q4                | 1               |
|             |                                         |             |            |                       | Primary Peer:<br>FTD-01<br>Secondary Peer:<br>FTD-02<br>Threat Defense H<br>configuration. Lic<br>converted to their | Figh Availability pair will have prima<br>enses from primary peer will be<br>r high availability versions and app | ry<br>led  |                       |                   |                 |
|             |                                         |             |            |                       |                                                                                                    | Cancel                                                                                                    |            |                       |                   |                 |

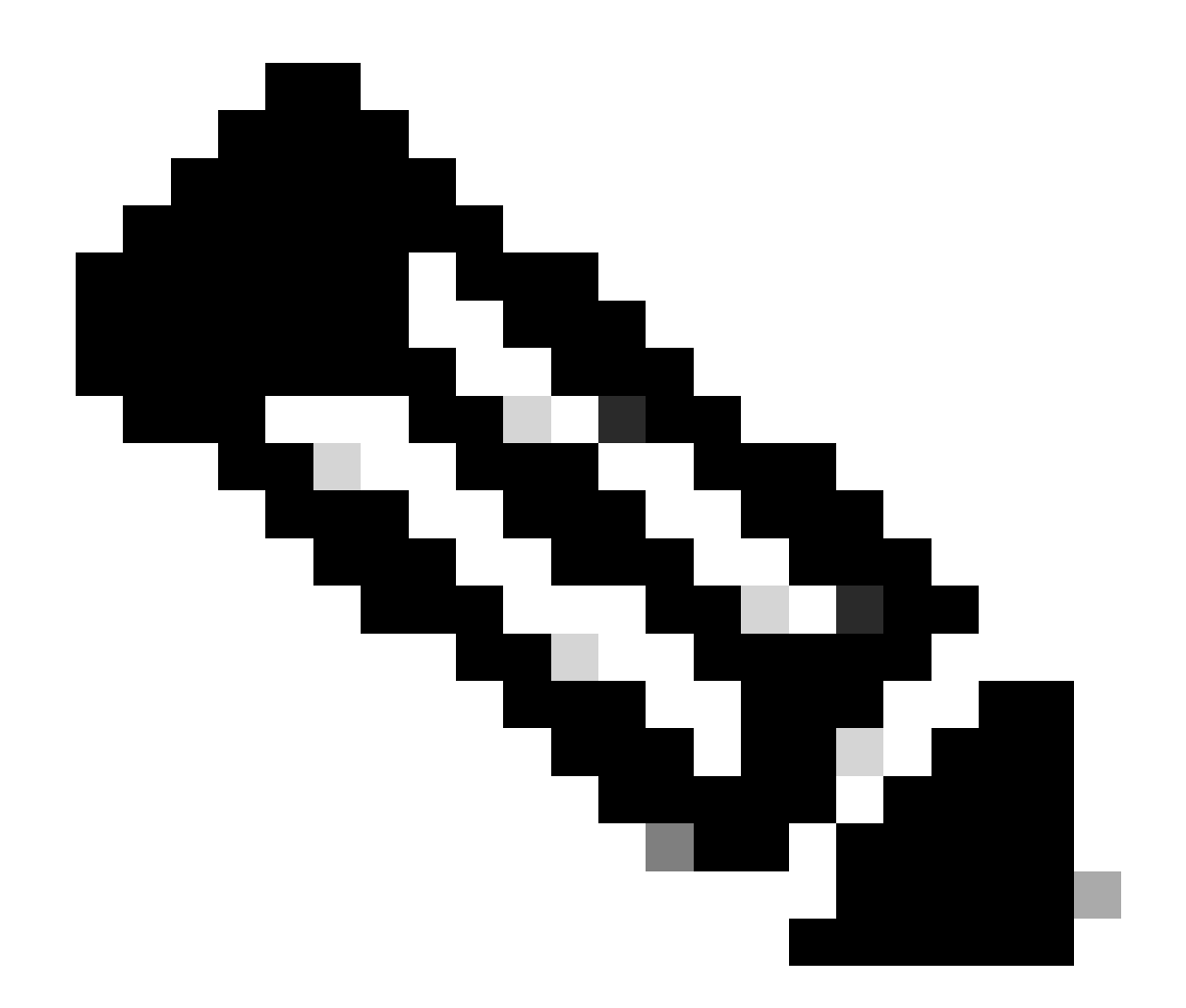

注:まだ設定が行われているデバイス(この場合はFTD-01)としてプライマリユニット (PU)を選択することを忘れないでください。

5.3. HAの作成を確認し、Yesをクリックします。

|     | Add High Availability Pair                                                                                                    |         |  |  |  |  |  |
|-----|----------------------------------------------------------------------------------------------------|---------|--|--|--|--|--|
| FTD | Name:*<br>FTD-HA                                                                                                    | Essenti |  |  |  |  |  |
| FTD | Warning                                                                                                    |         |  |  |  |  |  |
|     | This operation restarts the Snort processes of primary and secondary devices, temporarily causing traffic interruption. Do you want to continue? |         |  |  |  |  |  |
|     | Do not display this message again No Yes                                                                                                    |         |  |  |  |  |  |
|     | converted to their high availability versions and applied<br>on both peers.                                                                      |         |  |  |  |  |  |
|     | Cancel Continue                                                                                                    |         |  |  |  |  |  |
|     |                                                                                                    |         |  |  |  |  |  |

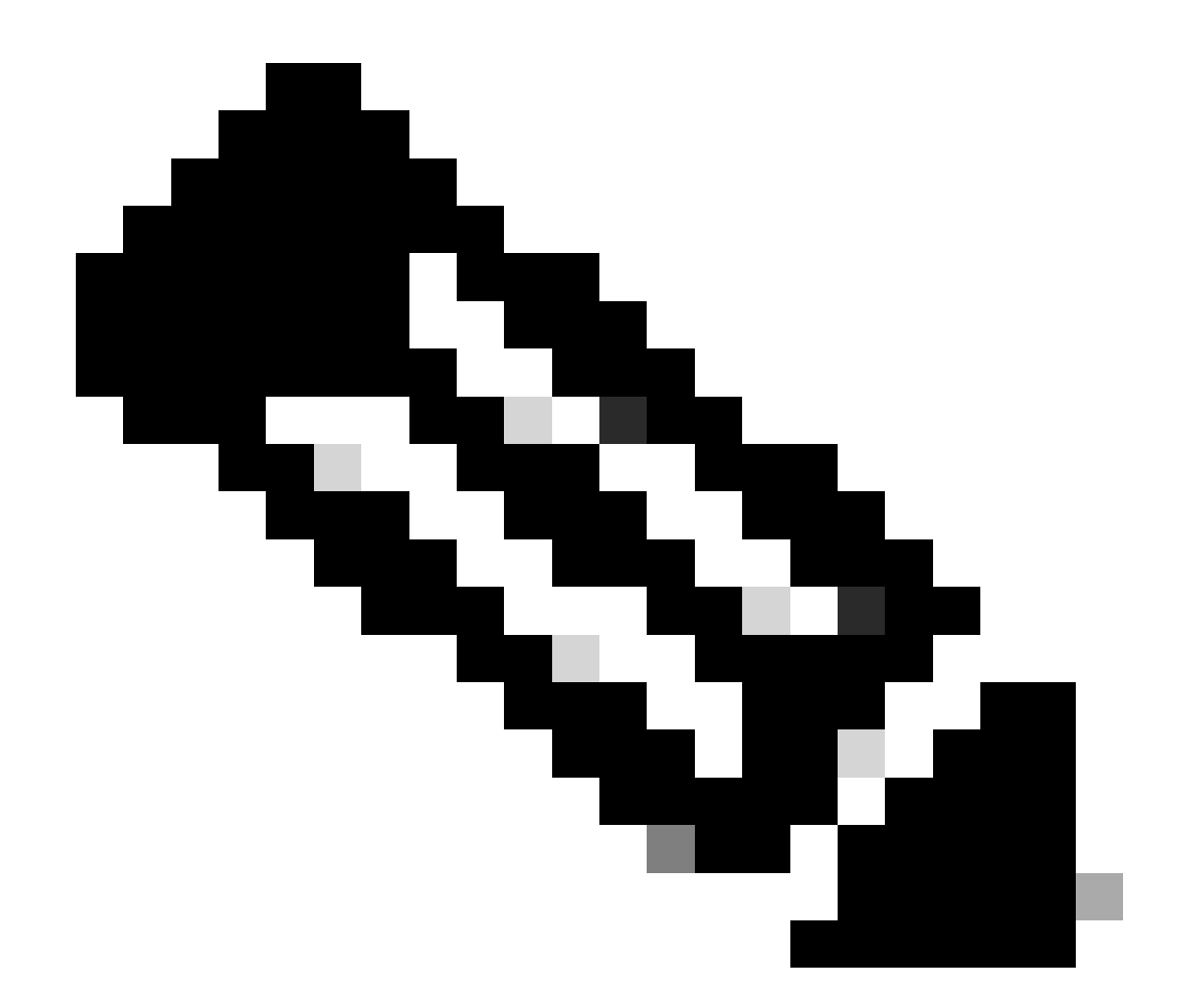

注:ハイアベイラビリティを設定すると、両方のユニットのSnortエンジンが再起動する ため、トラフィックが中断される可能性があります。

5.4.ステップ2で取得したハイアベイラビリティパラメータを設定し、Addオプションをクリック します。

| Firewall Management Center Overview Analysis                                                                                            | Policies Devices Objects Integration                                                                                                    |                                                                                       | Deploy Q 💕 🔅  | admin ~ atob         | SECURE           |
|----------------------------------------------------------------------------------------------------|----------------------------------------------------------------------------------------------------|---------------------------------------------------------------------------------------|---------------|----------------------|------------------|
| View By:         Group         •           All (2)         • Error (0)         • Warning (0)         • Offline (0)         • Normal (2) | Deployment Pending (0)     Upgrade (0)     Sn                                                                                                    | ort 3 (2)                                                                             |               | Migrate   Deployment | History<br>Add 💌 |
| Collação All                                                                                                    |                                                                                                    |                                                                                       |               | Download Device      | List Report      |
| Name                                                                                                    | Add High Availability Pair                                                                                                    | Access Control Policy                                                                 | Auto RollBack |                      |                  |
| Ungrouped (2)                                                                                                    | High Availability Link                                                                                                    | State Link                                                                            |               |                      |                  |
| FTD-01 Snort 3<br>10.88.171.87 - Routed                                                                                                 | Interface: Ethernet1/5   Logical Name: FA-LINK                                                                                                    | Interface: Same as LAN Failover Link                                                  | Base-ACP      | Q4                   | 1                |
| FTD-02 Snort 3<br>10.88.171.89 - Routed                                                                                                 | Primary IP: 10.10.10.1                                                                                                    | Primary IP:* 10.10.10.1                                                               | Base-ACP      | 4S                   | 1                |
|                                                                                                    | Secondary IP: 10.10.10.2                                                                                                    | Secondary IP:* 10.10.10.2                                                             |               |                      |                  |
|                                                                                                    | Subnet Mask:1 255.255.255.252                                                                                                    | Subnet Mask:* 255.255.255.252                                                         |               |                      |                  |
|                                                                                                    | Enabled                                                                                                    |                                                                                       |               |                      |                  |
|                                                                                                    | Key Generation: Auto v                                                                                                    |                                                                                       |               |                      |                  |
|                                                                                                    | <ul> <li>LAN failover link is used to sync configuration, stateful<br/>between peers. Selected interface links and encryption selected interface links and encryption selected.</li> </ul> | failover link is used to sync application content<br>ettings cannot be changed later. |               |                      |                  |
|                                                                                                    |                                                                                                    | Cancel                                                                                |               |                      |                  |
|                                                                                                    |                                                                                                    |                                                                                       |               |                      |                  |

# 6. FTDハイアベイラビリティ(HA)の設定が完了しました。

| FTD-HA<br>High Availability                                 |                         |       |                                       |            |          |    | 11 |
|-------------------------------------------------------------|-------------------------|-------|---------------------------------------|------------|----------|----|----|
| FTD-01(Primary, Active) Snort 3<br>10.88.171.87 - Routed    | Firepower 4110 with FTD | 7.2.5 | FPR4110-02:443<br>Security Module - 1 | Essentials | Base-ACP | 49 | :  |
| FTD-02(Secondary, Standby) Snort 3<br>10.88.171.89 - Routed | Firepower 4110 with FTD | 7.2.5 | FPR4110-02:443<br>Security Module - 1 | Essentials | Base-ACP | ~S | :  |

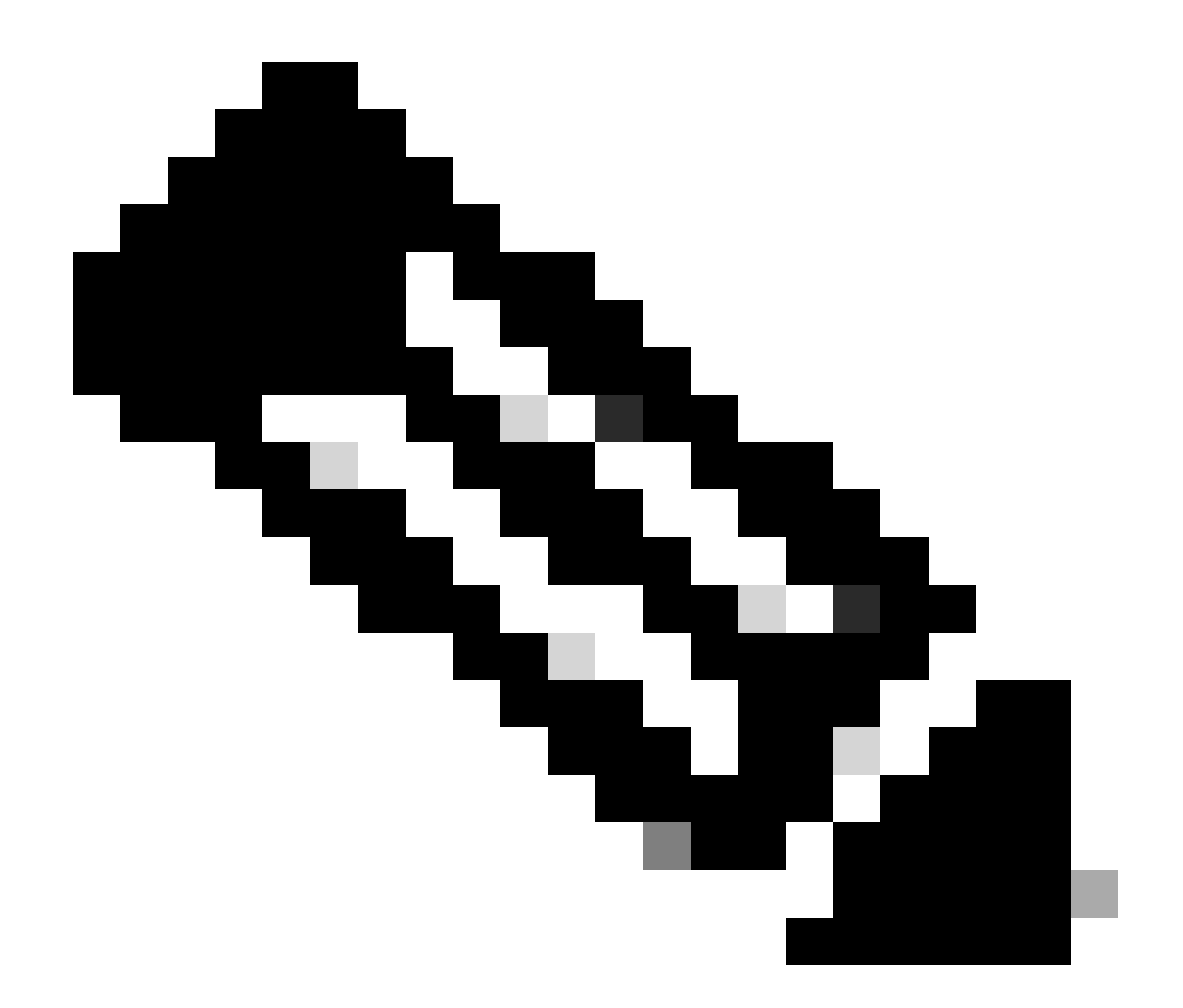

注:仮想MACアドレスを設定しない場合、プライマリユニットの交換時にトラフィック フローを復元するために、接続されたルータでARPテーブルをクリアする必要がありま す。詳細については、「<u>ハイアベイラビリティにおけるMACアドレスおよびIPアドレス</u>」を参照してください。

関連情報

シスコのテクニカルサポートとダウンロード

翻訳について

シスコは世界中のユーザにそれぞれの言語でサポート コンテンツを提供するために、機械と人に よる翻訳を組み合わせて、本ドキュメントを翻訳しています。ただし、最高度の機械翻訳であっ ても、専門家による翻訳のような正確性は確保されません。シスコは、これら翻訳の正確性につ いて法的責任を負いません。原典である英語版(リンクからアクセス可能)もあわせて参照する ことを推奨します。